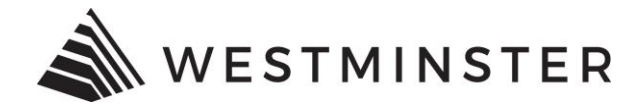

## **Short-Term Rental Application Guide**

Please visit the city's Short-Term Rental webpage for more short-term rental information.

#### STEP 1:

Read the <u>short-term rental application requirements</u> and collect the documentation needed for application submittal.

#### STEP 2:

Apply for a short-term rental license by visiting the <u>online application portal</u>. Make sure to have all electronic documentation ready for upload. Complete and submit the short-term rental license application. A step-by-step guide through the online application portal is below.

#### STEP 3:

City staff will be notified of the short-term rental license application submittal and will review for completeness and approval/denial. An email with further information regarding the license will be sent to the email address used for the application process.

#### STEP 4:

Apply for a business and sales tax license and remit accommodations tax.

Please direct all sales tax questions to the City's Sales Tax Division at <u>salestax@westminsterco.gov</u> or 303.658.2065.

Please direct all business licensing questions to the City Clerk's Office at <u>licensing@westminsterco.gov</u> or 303.658.2161

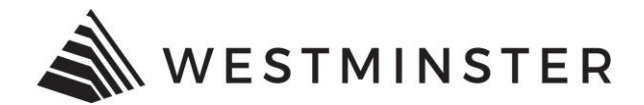

## **GETTING STARTED**

City of Westminster, CO Short-Term Rental Registration

# Welcome!

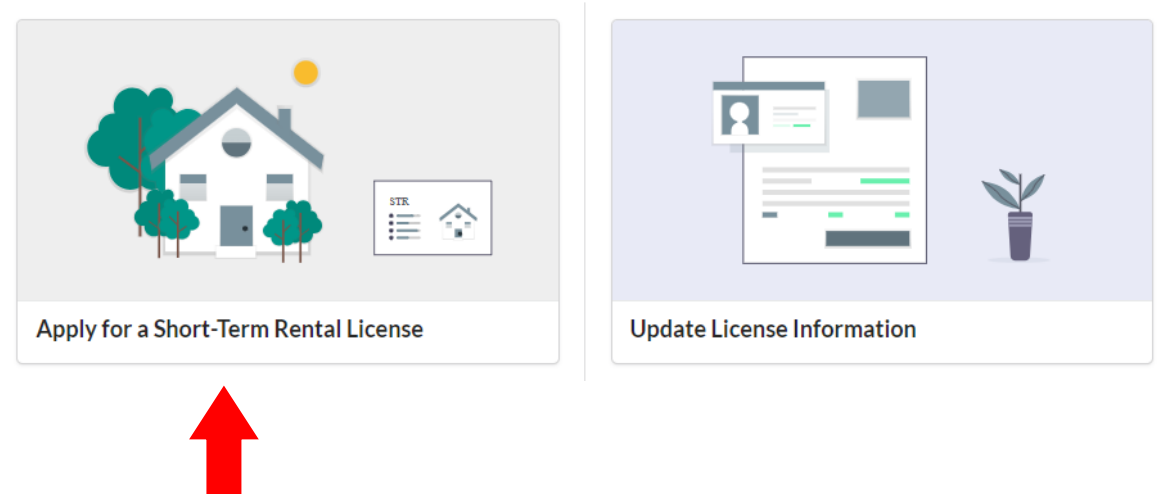

Click to apply for a short-term rental license.

Help

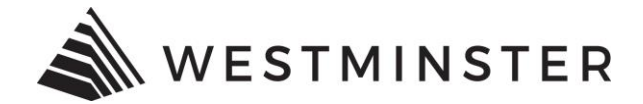

#### **APPLICATION REQUIREMENTS**

City of Westminster, CO Short-Term Rental License Registration

Menu Help

Application Requirements

Property/APN

License Holder

Property Contacts

Upload Documents

Confirmation

Application Requirements Let's make sure you have everything you need to get a Short-Term Rental License. **1** Registration fees and expiration

Initial applications will not require a registration fee and will expire after two years.

The fee for renewing a license is \$200.00 plus processing fee.

#### 2 You'll need to upload some documents as part of the application

You will need to upload the following documents as part of the application form.

- A narrative or visual of the Dwelling Unit A narrative or visuals that specify which portions of the Dwelling Unit will
  constitute the Licensed Premises to be used as the Short-Term Rental.
- A copy of the Recorded Deed of Trust A copy of the recorded deed of trust for the subject property.
- Signed Affidavit A signed affidavit by the Applicant certifying life safety compliance with operational smoke detectors, carbon monoxide detectors, fire extinguishers and other life safety equipment that may be required by the City per Building, Fire or Rental Property Maintenance Code, as outlined in Title IX, W.M.C.

#### 3 About Short-Term Rentals

Short-Term Rental or STR is defined as the use of a residential dwelling unit, or portion thereof, within the City, excluding hotels, motels, and bed and breakfasts, for periods of less than thirty (30) days, including but not limited to a single-family dwelling, duplex, townhome, condominium, or similar dwelling.

Any person providing or offering to provide lodging in the form of a Short-Term Rental within a residential property located within the City must first obtain and maintain a license from the City.

No Applicant may operate more than one Licensed Premise as a Short-Term Rental within the City at any one time.

Homeowner Association (HOA) rules - It is the homeowner's responsibility to adhere to any HOA restrictions regarding Short-Term Rentals. It is advised that you confirm with your HOA that Short-Term Rentals are permitted in your neighborhood.

Please read the following City of Westminster Short-Term Rental ordinance: Ordinance 4199 - Short-Term Rental Licensing

For more information regarding Short-Term Rentals please visit the City Website.

#### 4 About Accommodations Tax

Accommodations Tax is collected by the City's Finance Department. Please visit the City's Website to learn more about Accommodations Tax, when and how to submit Accommodations Tax, and the online sales tax revenue platform, GENTAX. Please direct all tax questions to the City's Sales Tax Division at 303.658.2065, or salestax@cityofwestminster.us.

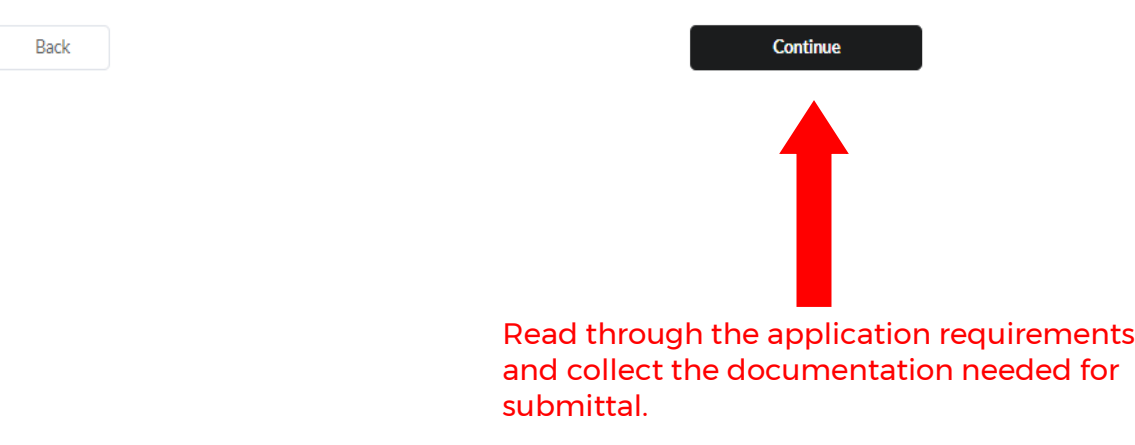

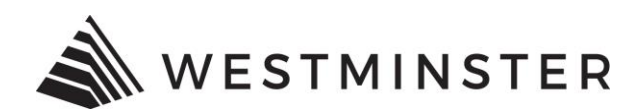

## **PROPERTY/APN:**

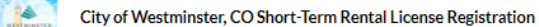

Menu Help

| We need to know the APN of the property                                              | you wish to make available for short-term rental. You can type in your APN directly below | <ul> <li>Application Requirement</li> </ul> |
|--------------------------------------------------------------------------------------|-------------------------------------------------------------------------------------------|---------------------------------------------|
| if you already know it, or you can find the <i>i</i>                                 | APN by typing in the property address.                                                    |                                             |
| I know my property's APN                                                             |                                                                                           | Property/APN                                |
| I want to type in the property addres                                                | is                                                                                        |                                             |
| APN                                                                                  |                                                                                           | <ul> <li>License Holder</li> </ul>          |
| Lookup APN on Adams County website<br>Lookup APN on Jefferson County website<br>Back | Continue                                                                                  | Property Contacts                           |
|                                                                                      |                                                                                           | <ul> <li>Confirmation</li> </ul>            |
| u know the property<br>e it in. You can also u<br>on the county webs                 | y's APN you can<br>use the APN lookup<br>site to find the                                 |                                             |

P:\CD\2014-15 Audit\TRAKIT PROJECT\STRs\Deckard\SOPs

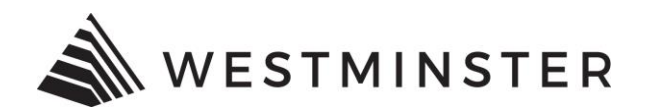

## **PROPERTY/APN:**

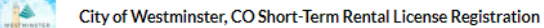

| We need to know the APN of the property you wish to make available for short-term rental. You<br>if you already know it, or you can find the APN by typing in the property address. | wc       |                   |
|----------------------------------------------------------------------------------------------------|----------|-------------------|
| O I know my property's APN                                                                                                    |          | Property/APN      |
| I want to type in the property address                                                                                                    |          |                   |
| Address of the rental property                                                                                                    |          | License Holder    |
| 5551 W 88th                                                                                                    |          |                   |
| 8551 W 88Th Pl Westminster Co 80021                                                                                                    |          | Property Contacts |
| 5551 W 95Th Pl Westminster Co 80020                                                                                                    | Continue |                   |
| 5581 W 88Th Ave Westminster Co 80031                                                                                                    |          |                   |
| 8651 W 88Th PI Westminster Co 80021                                                                                                    |          | Upload Documents  |
|                                                                                                    |          | · ·               |

address from the popup list.

Help

Menu

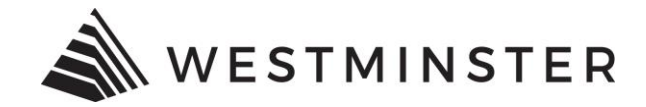

## **PROPERTY/APN (continued):**

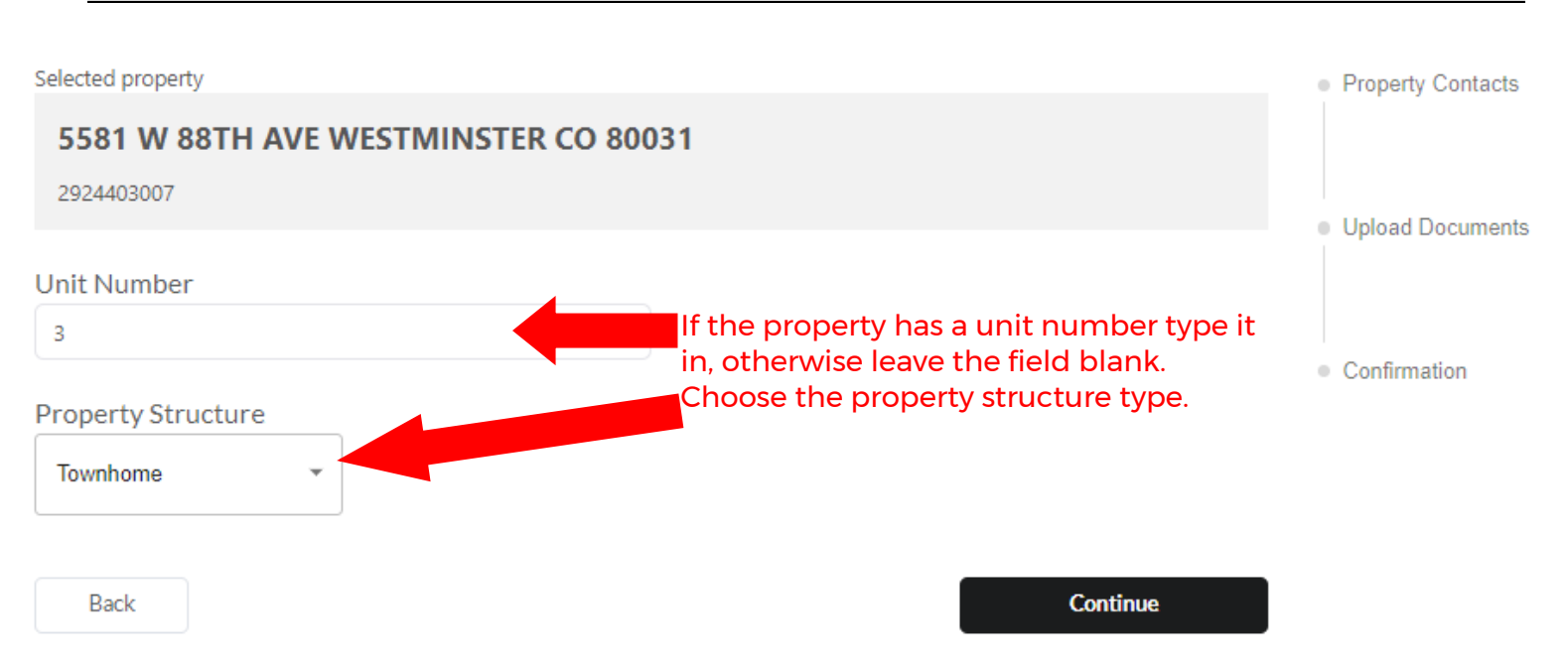

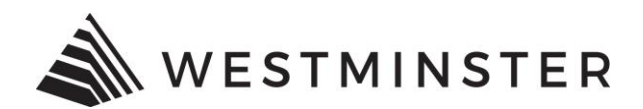

### LICENSE HOLDER:

| City of Westminster, CO Short-Term Rental License Registr |
|-----------------------------------------------------------|
|-----------------------------------------------------------|

| License Holder                           |                                        | <ul> <li>Application Requirements</li> </ul>                    |                                       |
|------------------------------------------|----------------------------------------|-----------------------------------------------------------------|---------------------------------------|
| You must be the owner                    | of the property to hold a Short-Term F | Rental License.                                                 |                                       |
| If a property has multip<br>Application. | le owners, including joint ownership b | y spouses, all Persons with an ownership interest must sign the | ✓ Property/APN                        |
| Property Owner #                         | 1                                      |                                                                 |                                       |
| First Name                               | Last Name                              |                                                                 | License Holder                        |
| Company Name (optio                      | nal)                                   |                                                                 |                                       |
|                                          |                                        |                                                                 | <ul> <li>Property Contacts</li> </ul> |
| Email                                    |                                        |                                                                 |                                       |
| Phone Number                             |                                        |                                                                 | <ul> <li>Upload Documents</li> </ul>  |
|                                          |                                        |                                                                 |                                       |
| Mailing Address                          |                                        |                                                                 | <ul> <li>Confirmation</li> </ul>      |
| Same as rental uni                       | t                                      |                                                                 |                                       |
| Add Property Owner                       |                                        |                                                                 |                                       |
| Add troperty Owner                       |                                        |                                                                 |                                       |
| Back                                     |                                        | Continue                                                        |                                       |
|                                          |                                        |                                                                 |                                       |

Fill out all the property owner information. You must be the owner of the property to hold a short-term rental license.

If the property has multiple owners, including joint ownership by spouses, all persons with an ownership interest must sign the application.

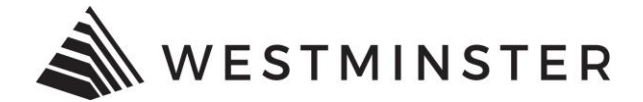

## **PROPERTY CONTACTS:**

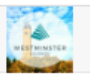

City of Westminster, CO Short-Term Rental License Registration

## **Property Contacts**

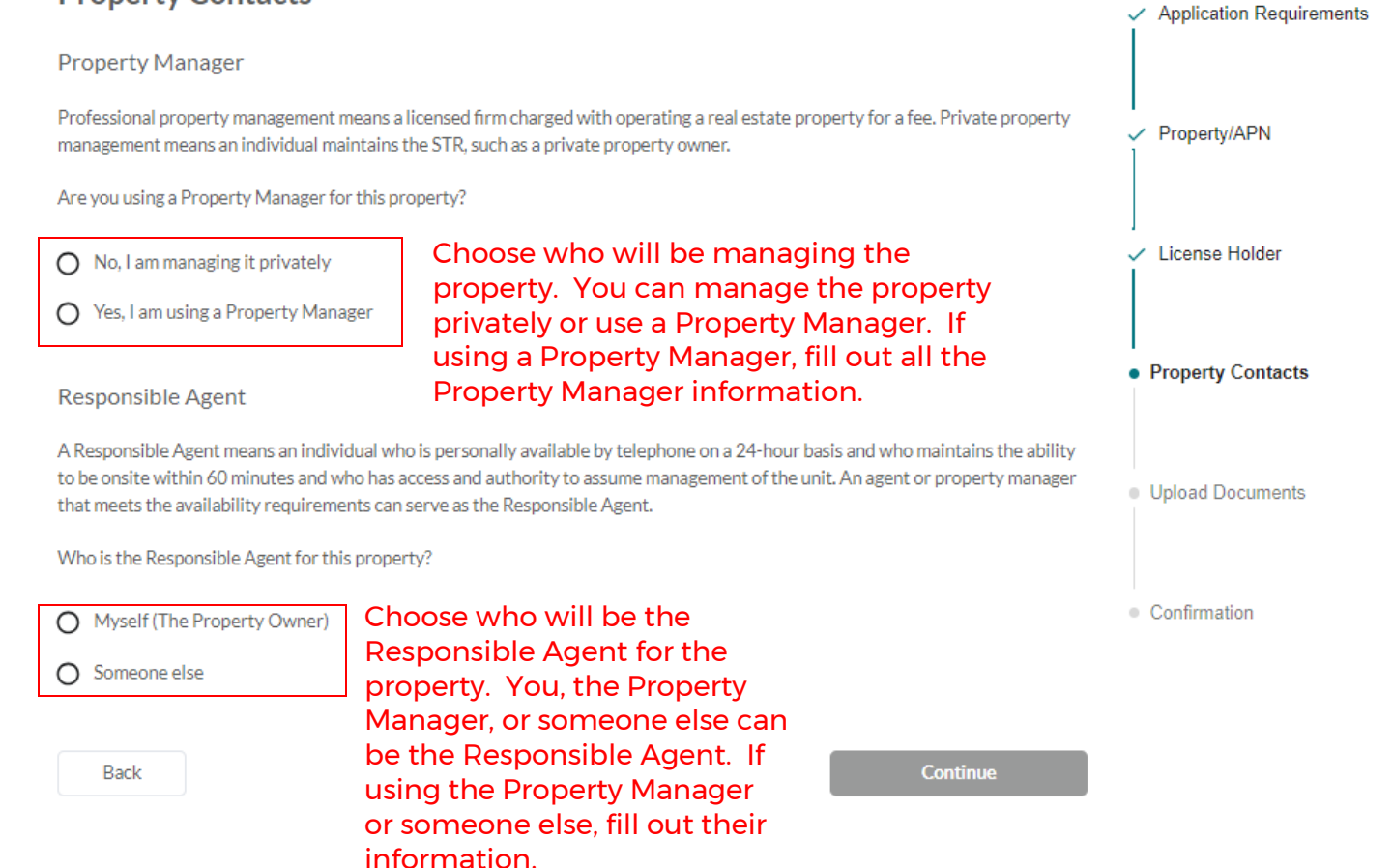

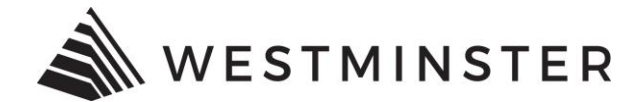

#### **PROPERTY CONTACTS:**

City of Westminster, CO Short-Term Rental License Registration

## **Upload Documents**

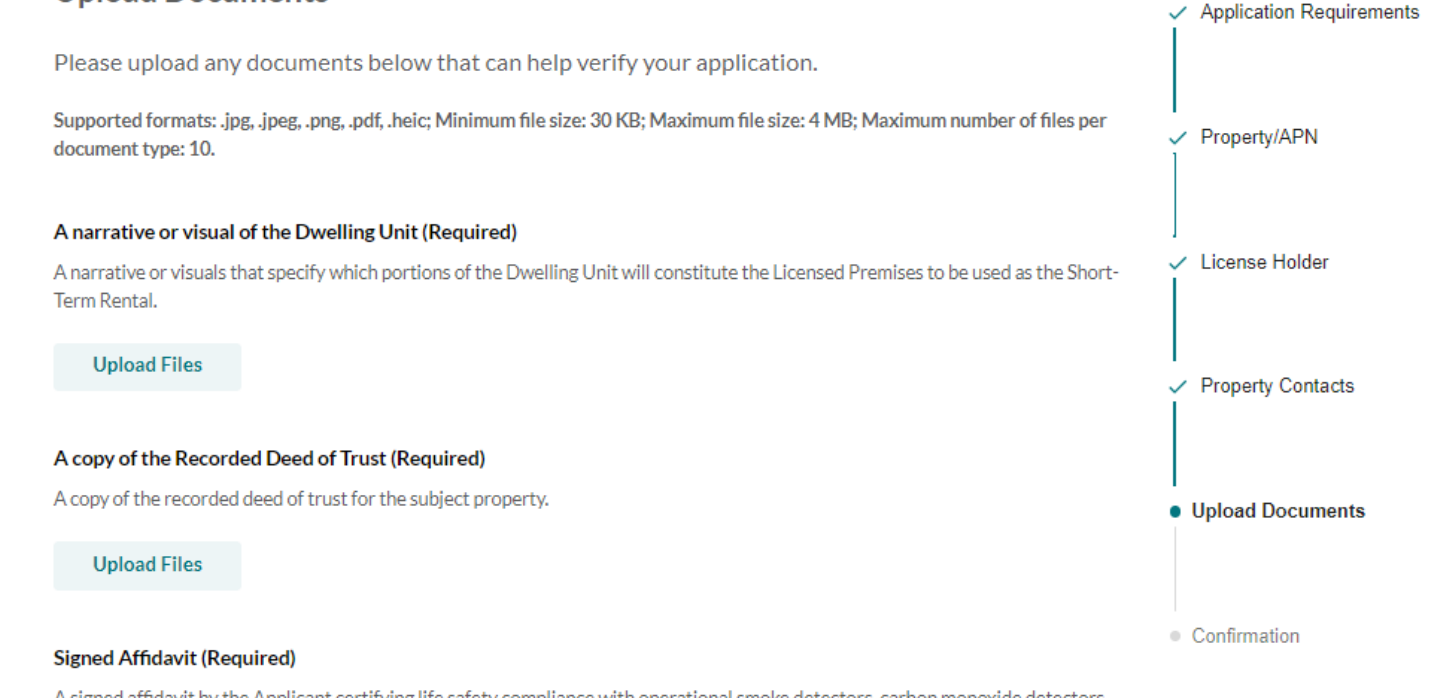

A signed affidavit by the Applicant certifying life safety compliance with operational smoke detectors, carbon monoxide detectors, fire extinguishers and other life safety equipment that may be required by the City per Building, Fire or Rental Property Maintenance Code, as outlined in Title IX, W.M.C.

**Upload Files** 

Back

Upload the following required documents:

- A narrative or visual of the Dwelling Unit.
- A copy of the Recorded Deed of Trust.
- Signed Affidavit.

Continue

Note - you cannot continue on to the next step until the documents have been uploaded.

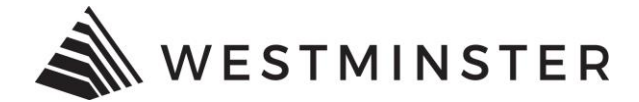

#### **CONFIRMATION:**

City of Westminster, CO Short-Term Rental License Registration

## Confirmation

**Property Address** 5581 W 88TH AVE WESTMINSTER CO 80031

APN 2924403007

#### License Holder

First Name Test

Last Name Test

**Company Name** N/A

**Phone Number** 3036582087

Email gpizinge@westminsterco.gov

**Mailing Address** 5581 W 88TH AVE WESTMINSTER CO 80031

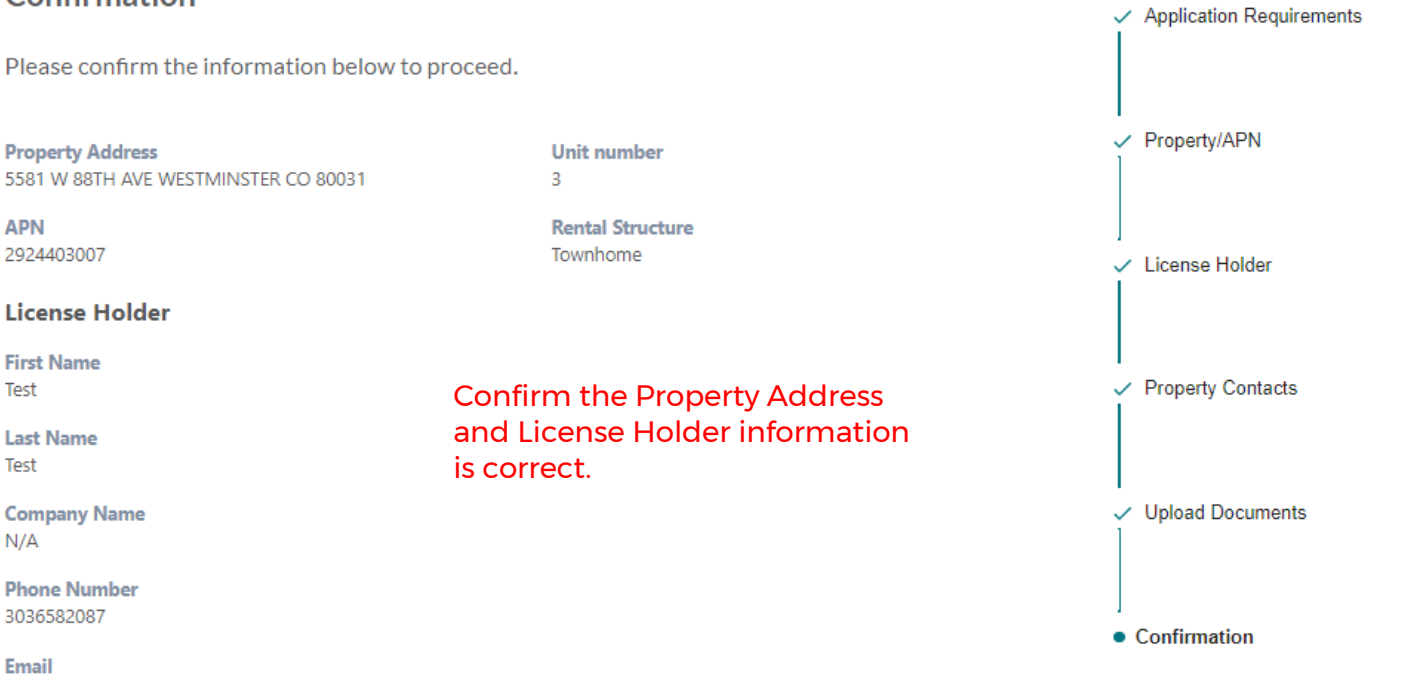

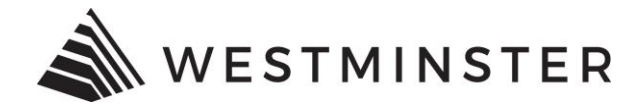

#### **CONFIRMATION (continued):**

Property Owner(s)

Property Owner #1

First Name Test

Last Name Test

Company Name N/A

Phone Number 3036582087

Email gpizinge@westminsterco.gov

Mailing Address 5581 W 88TH AVE WESTMINSTER CO 80031

#### **Responsible Agent**

Responsible Agent Information Same as License Holder

#### Verification Documents

A narrative or visual of the Dwelling Unit TEST 2.pdf

A copy of the Recorded Deed of Trust TEST.pdf

Signed Affidavit TEST 2.pdf Confirm the Property Owner(s) and Responsible Agent information is correct.

Confirm the correct documentation has been uploaded.

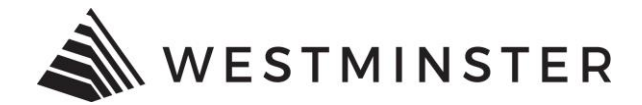

#### **CONFIRMATION (continued):**

#### Certifications

| I certify that I have read and agree to the Short-Term Rental regulations and limitations as established by the Short-Term |
|----------------------------------------------------------------------------------------------------|
| Rental Code.                                                                                                    |

I certify that I have proof of weekly and on-going residential trash service.

application.

- L certify that the information on the application is accurate and truthful, under penalty of perjury under the laws of the State of Colorado.
- Lecretify that I am the Owner, and that the City has the right of inspection of the rental premises for conformance with the City's Building, Fire and Rental Property Maintenance Codes at any reasonable time in accordance with Title XI.

#### **Electronic Signature**

| Legal Name of Authorized Signatory |                                 | Date (MM/DD/YYYY)                                     |          |
|------------------------------------|---------------------------------|-------------------------------------------------------|----------|
|                                    |                                 | 11/27/2023                                            |          |
| Back                               | Read th<br>boxes if             | e certifications, check the<br>you agree, and type in | Continue |
|                                    | the nam<br>signator<br>signatur | ne of the authorized<br>y as the electronic<br>re.    |          |
|                                    | The date<br>populat             | e will automatically<br>e with the date of            |          |

City staff will be notified of the short-term rental license application submittal and will review for completeness and approval/denial. An email with further information regarding the license will be sent to the email address used for the application process.

Note – initial applications will not require a registration fee. The fee for renewing a license is \$200.00 plus processing fee.